# How to check journal quartile category

RMC - 2014

- Go to <u>http://apps.webofknowledge.com</u>
  - The site is accessible with UTM IP address only
  - If outside UTM please use UTM VPN

 Key in your journal name and select publication name from the dropdown list. Then click search.

| WEB OF SCIENCE™          |                     |                                                           |
|--------------------------|---------------------|-----------------------------------------------------------|
| Search 🔰 All Databases 🚩 |                     | My Tools 👻 Search History Marked List                     |
|                          |                     | Welcome to the new Web of Science! View a brief tutorial. |
| Basic Search             |                     |                                                           |
| ad hoc networks          | Publication Name ~  | Search Click here for tips to improve your search.        |
|                          | + Add Another Field | ex                                                        |
| TIMESPAN                 |                     |                                                           |
| All years                |                     |                                                           |
| From 1990 ~ to 2014 ~    |                     |                                                           |
| MORE SETTINGS            |                     |                                                           |
|                          |                     |                                                           |

#### • Click on any title from the results.

| Web of Science ™ InCites <sup>®</sup> Journal Cit                                | tation Reports <sup>©</sup> Essential Science Indicators <sup>SM</sup>                                                                                        | EndNote ®                                                                                                    | Sign In 🔻 Help English 🔫               |
|----------------------------------------------------------------------------------|----------------------------------------------------------------------------------------------------|----------------------------------------------------------------------------------------------------|----------------------------------------|
| WEB OF SCIENC                                                                    | E                                                                                                    |                                                                                                    |                                        |
| Back to Search                                                                   |                                                                                                    | My Tools 👻                                                                                                    | Search History Marked List             |
| Results: 914<br>(from All Databases)                                             | Sort by: Publication Date newest to o                                                                                                    | ldest 🗸                                                                                                    | ▲ Page 1 of 92 ▶                       |
| You searched for:<br>PUBLICATION NAME: (ad hoc networ<br>ks)More                 | 🗆 Select Page 🛛 🖬 🔤                                                                                                    | Save to EndNote online 🗸 Add to Marked List                                                                                                    | III Create Citation Report             |
| Refine Results                                                                   | A receiver-based video di<br>decoupled from relay node<br>By: Rezende, Cristiano; Mamm<br>AD HOC NETWORKS Volume:<br>Full Text from Publisher                 | ssemination solution for vehicular networks with content transmissions<br>e selection<br>leri, Abdelhamid; Boukerche, Azzedine; et al.<br>: 17 Pages: 1-17 Published: JUN 2014<br>View Abstract | Times Cited: 0<br>(from All Databases) |
| Search within results for                                                        | <ul> <li>2. Wireless sensor network I<br/>data routing and sink mob</li> </ul>                                                                                | lifetime maximization by optimal sensor deployment, activity scheduling, ility                                                                                                    | Times Cited: 0<br>(from All Databases) |
| Databases 🖣                                                                      | By: Keskin, M. Emre; Altmel, I.<br>AD HOC NETWORKS Volume:<br>Full Text from Publisher                                                                        | Kuban; Aras, Necati; et al.<br>: 17 Pages: 18-36 Published: JUN 2014<br>View Abstract                                                                                                    |                                        |
| Research Domains                                                                 | <ul> <li>3. snapMac: A generic MAC/F</li> <li>By: De Mil, Pieter; Jooris, Bait;</li> <li>AD HOC NETWORKS Volume;</li> <li>Full Text from Publisher</li> </ul> | PHY architecture enabling flexible MAC design<br>Tytgat, Lieven; et al.<br>: 17 Pages: 37-59 Published: JUN 2014                                                                                | Times Cited: 0<br>(from All Databases) |
| Research Areas  TELECOMMUNICATIONS COMPUTER SCIENCE more options / values Refine | 4. A stochastic process mode<br>By: Beyme, Steffen; Leung, Cyr<br>AD HOC NETWORKS Volume.<br>Full Text from Publisher                                         | el of the hop count distribution in wireless sensor networks<br>ril<br>: 17 Pages: 60-70 Published: JUN 2014<br>View Abstract                                                                   | Times Cited: 0<br>(from All Databases) |
| Document Types                                                                   | <ul> <li>5. Collecting data in ad-hoc r<br/>By: Levin, Liron; Efrat, Alon; Ser<br/>AD HOC NETWORKS Volume<br/>Full Text from Publisher</li> </ul>             | networks with reduced uncertainty<br>gal, Michael<br>: 17 Pages: 71-81 Published: JUN 2014<br>View Abstract                                                                                     | Times Cited: 0<br>(from All Databases) |
|                                                                                  |                                                                                                    |                                                                                                    |                                        |

• Click on the view journal information to find out the quartile information

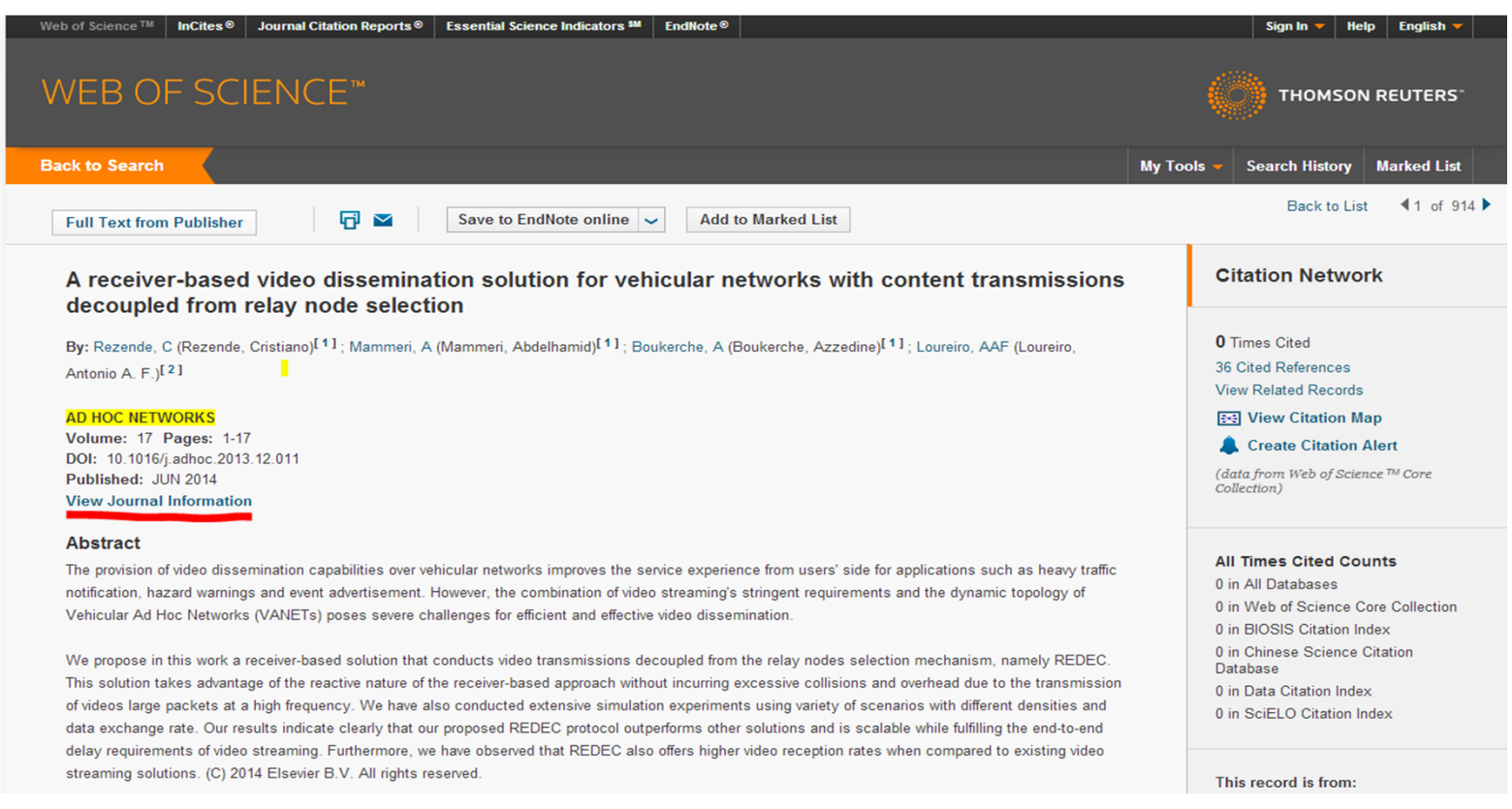

| Impact Factor                                                                                                    |                  |                      |
|----------------------------------------------------------------------------------------------------|------------------|----------------------|
| 1.456 1.957                                                                                                    |                  |                      |
| 2012 5 year                                                                                                    |                  |                      |
| JCR® Category                                                                                                    | Rank in Category | Quartile in Category |
| COMPUTER SCIENCE, INFORMATION SYSTEMS                                                                                                    | 38 of 132        | Q2                   |
|                                                                                                    |                  |                      |
| TELECOMMUNICATIONS                                                                                                    | 21 of 78         | Q2                   |
| TELECOMMUNICATIONS Data from the 2012 edition of Journal Citat                                                                                                    | 21 of 78         | Q2                   |
| TELECOMMUNICATIONS<br>Data from the 2012 edition of Journal Citat<br>Publisher                                                                                                  | 21 of 78         | Q2                   |
| TELECOMMUNICATIONS<br>Data from the 2012 edition of Journal Citat<br>Publisher<br>ELSEVIER SCIENCE BV, PO BOX 211, 10                                                           | 21 of 78         | Q2                   |
| TELECOMMUNICATIONS<br>Data from the 2012 edition of Journal Citat<br>Publisher<br>ELSEVIER SCIENCE BV, PO BOX 211, 19<br>ISSN: 1570-8705                                        | 21 of 78         | Q2                   |
| TELECOMMUNICATIONS<br>Data from the 2012 edition of Journal Citat<br>Publisher<br>ELSEVIER SCIENCE BV, PO BOX 211, 10<br>ISSN: 1570-8705<br>eISSN: 1570-8713                    | 21 of 78         | Q2                   |
| TELECOMMUNICATIONS<br>Data from the 2012 edition of Journal Citat<br>Publisher<br>ELSEVIER SCIENCE BV, PO BOX 211, 10<br>ISSN: 1570-8705<br>eISSN: 1570-8713<br>Research Domain | 21 of 78         | Q2                   |

- Quartile in Category column shows your journal quartile in different categories
- Choose the highest e.g. Q1